# Procédure de création d'une prescription connectée

Préleveur

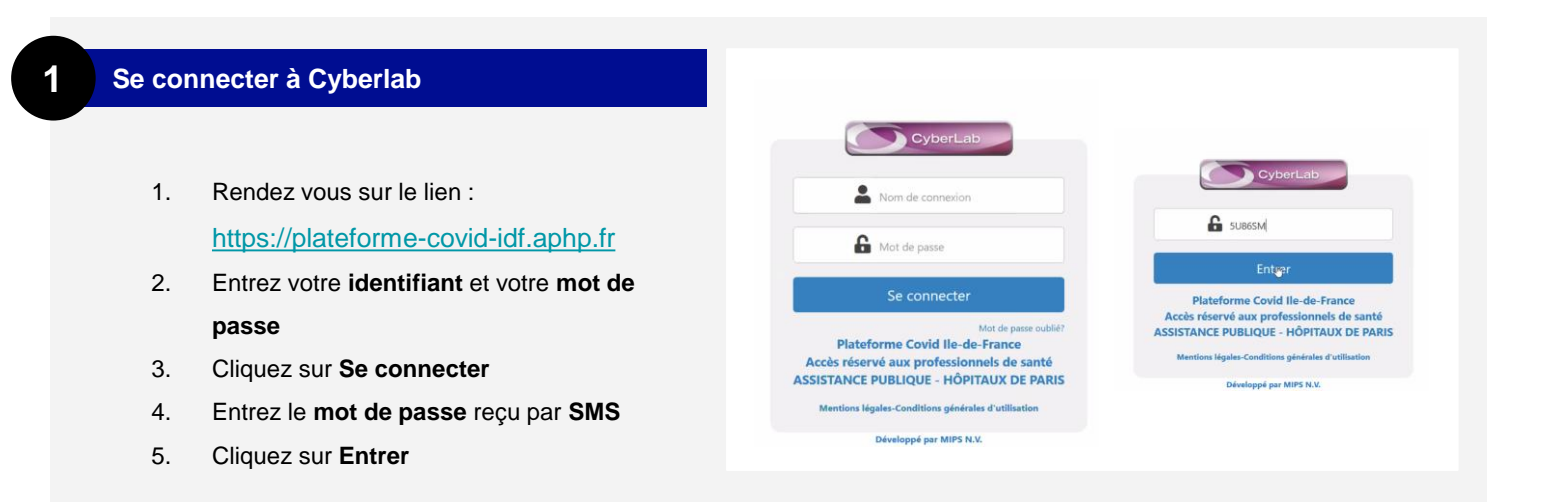

# Rechercher un patient

- 1. Sélectionnez SAISIE DE DOSSIER
- 2. Utilisez les paramètre démographiques pour retrouver votre patient
- Saisissez le nom du patient à tester et cliquez sur "chercher"

|                                              |                            | F             |                                                                       | 1                              |
|----------------------------------------------|----------------------------|---------------|-----------------------------------------------------------------------|--------------------------------|
| Cytorian Assertance State 2                  |                            | Bon           | attation 🏼 🏝 Sahie de donnier                                         | BRS - UTIUSATEUR 1_PRESCRP     |
| ENTS - SAGE DE DOSSER ① @ 🗋                  |                            |               | > Sahie de douier                                                     | 6 Q. Chercher 🛔 Nouveou po     |
| PARAMÉTRES DÉMOCRAPHIQUES<br>Code de patient | Date de naiss              | na            | <ul> <li>Suivi de docum</li> <li>Prélèvement d'échantilion</li> </ul> |                                |
|                                              |                            |               |                                                                       | 2                              |
|                                              |                            | Const         | itation 🏦 Saisie de dossier                                           | a BRS - UTILISATEUR 1, PRESCRI |
| NTS - SASH DI DOSSHR 🔘 🖉 🗍                   |                            |               | 🕽 Q interrogenie                                                      | n Mi 🔍 Chercher 🕌 Nouveau po   |
| PARAMÈTERS DÉMODRAPHICURS                    |                            |               |                                                                       |                                |
| Code de patient.                             | Dute de naisa<br>DD / MM / | NG8<br>199997 |                                                                       | 0                              |
| Nom de naissance                             | Sear                       | subals Fem    | ne Homme                                                              |                                |
| Polnom                                       |                            |               |                                                                       |                                |
|                                              |                            |               |                                                                       |                                |

# 3 Interroger I'INS d'un patient

- 1. Cliquez sur Interrogation INS
- Sur la fenêtre qui s'ouvre, renseignez les informations de votre patient en majuscule
- 3. Cliquez sur **Chercher** pour lancer la recherche

#### Attention !

- la recherche doit s'effectuer en majuscules
- le lieu de naissance n'est pas obligatoire pour la recherche (format = code INSEE)

**Une question ?** Les règles sont lisibles en passant la souris sur les <u>points d'interrogation</u>.

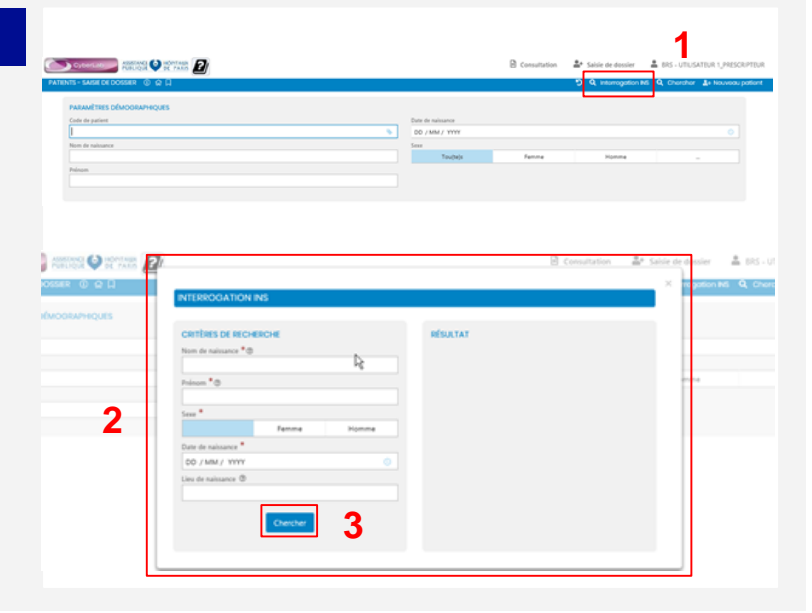

2

#### Résultat Interrogation INS

- Si les informations recherchées ont une correspondance, l'INS sera rapatrié dans le volet de droite.
- S'il s'agit bien de la même personne, vous pouvez Sauvegarder le patient dans la base

| INTERROGATION INS    |                    |    |
|----------------------|--------------------|----|
| CRITIES OF RECHERCIE | REMATAT            |    |
| Num de nationene *00 | Collecteration     |    |
|                      | 2640375112131      |    |
| Transm * ()          | Nom de teamnore    |    |
|                      |                    |    |
| law *                | Press              | Ho |
| Temme Homme          |                    |    |
| Date de redoueron *  | Ceruitaw jeticin   |    |
| 09 / 03 / 1964       |                    |    |
| Lieu de nationeurs @ | Seve               |    |
|                      | 1 C                |    |
|                      | Date de roloance   |    |
| Chercher             | 09 / 03 / 1984     |    |
| 1                    | Line de matecareze |    |
|                      |                    |    |
|                      |                    |    |
|                      | Sauvegander        |    |
|                      |                    |    |

### 5 Sélectionner le patient sauvegardé

 Une fois votre patient sauvegardé, il apparaîtra à l'écran et vous pourrez cliquez sur sa ligne pour ouvrir son dossier de prélèvement

#### 6 Renseigner les informations du patient

#### 1. DOSSIER :

- Code Cylerlab
- Date/heure de prélèvement : un filtre a été appliqué pour éviter les dates antérieures au 13/05
- Centres de prélèvement : anciennement « UF demandant »
- Equipes médicales de prélèvement : anciennement
   « Prescripteur » (la case a été déplacée)
- Médecin prescripteur et traitant : légères modifications dans l'ordre des mots des intitulés et ajout de l'information « à défaut ADELI »

#### 2. PATIENT :

- Nom de naissance : champ **obligatoire**
- Nom usuel : champ facultatif côté SI-DEP
- Prénom : champ obligatoire
- Sexe : champ obligatoire
- Date de naissance : champ **obligatoire**
- Code patient : présent uniquement lors de la création d'un nouveau patient
- Téléphone mobile : champ obligatoire
- Adresse électronique du patient : anciennement « Courriel »
- Numéro et rue : anciennement « Rue » (il faut bien indiquer les deux)
- Code postal : champ obligatoire
- Ville : anciennement « Localité »
- 3. Visualiser le PANIER pour consulter la nature

des tests en cours de demande (par défaut

#### PANEL COVID19 PCR)

4. Cliquez sur Continuer

# 

Que faire si nous ne possédons pas le RPPS, par exemple dans le cas d'un contact tracing ?

C'est une donnée obligatoire car elle va être transmise pour pouvoir informer les médecins prescripteurs.

- Pour les dépistages Contact COVID, le code
- « RPPS » générique est le suivant : 291991453 \*

\*Attention le code doit bien comporter les 9 chiffres sans ponctuation ni espace

Le nom de naissance du patient est à saisir obligatoirement : si pas d'information sur le nom de naissance pour un sexe « F » alors renseignez le champ avec son nom usuel.

Si, le patient n'a pas de téléphone / mail, et <u>uniquement dans ce cas</u>, alors les coordonnées de la personne de confiance (téléphone / mail) doivent être saisies (cf CNIL alinéa 73). Si la personne ne dispose d'<u>aucun numéro</u>, il est possible de mettre un numéro fictif d'un seul chiffre (par exemple 0) ; l'adresse devra en revanche être renseignée.

4

#### Sélectionner PCR Covid-19

- 1. Assurez vous que la mention PANEL Covid-19 PCR est cochée
- 2. Cliquez sur continuer

| Image: Provide deformation de doalair     Image: Provide deformation de doalair       2     Oblige: codes de domande     Image: Provide deformation       2     Oblige: codes de domande     Image: Provide deformation       2     Oblige: codes deformation     Image: Provide deformation       2     Oblige: codes deformation     Image: codes deforma                                                                                                    | De Dosser ()                                       | ज्ञ<br>ज                      |
|----------------------------------------------------------------------------------------------------|----------------------------------------------------|-------------------------------|
| Solici information de desaire     Contraction     Contraction     Contrecontraction     Contraction     Contraction     Contraction     C      | 8                                                  |                               |
| Coole code de demande Colores and code de demande Colores and code de demande Colores and code de demande Code de decolores and code de decolores and code decolores and code de decolores and code de decolores and code d  | <ul> <li>Saisir informations de dossier</li> </ul> | ♥ PANER                       |
| Control and Control and C      | 2 Choisir codes de demande                         | RIOLOGIE MOLECULARE - VIRALES |
|                                                                                                    |                                                    | PCR Virales                   |
| noned indicational syntaxis<br>Control Hards Control Hards<br>1 22                                                                                                    | V/D-19                                             | R INVILL CONDIDINCK           |
| None sector sector with the sector sector se | IOLOGIE MOLECULAIRE                                |                               |
| 1 2 cmm                                                                                                    | IOLOGIE MOLECULAIRE - VIRALES                      |                               |
| 1 2                                                                                                    | CR Virales                                         |                               |
|                                                                                                    | ANNEL COVID-19-ICK                                 | 2                             |
|                                                                                                    |                                                    |                               |

# 8 Saisie des informations supplémentaires

Vous devrez renseigner :

- Le numéro écouvillon à 9 chiffres\* (les 0 précédents la série sont à inclure)
- 2. La date d'apparition des symptômes (si connue)
- 3. Le lieu de résidence actuelle (si connue)
- Le consentement du patient à recevoir ses résultats sur internet\*\*. Ce champ est désormais pré-coché à « Oui »
- 5. La réponse à la question : Le patient est-il un professionnel de santé ?
- 6. Cliquez sur **continuer**

| Saisir informations supplémentaires                                                                                                    |                                                                         |                   | Continue |
|----------------------------------------------------------------------------------------------------|-------------------------------------------------------------------------|-------------------|----------|
| ARIABLES DE DEMANDE                                                                                                    |                                                                         |                   |          |
| ech. Ecovellon neuel *                                                                                                    | Le patient accepte de recevoir ses résultats via le<br>Oui<br>Non       | portail patient * | 4        |
| Init d'appartient des premiers spreptieurs *<br>d'approferme agroups le jour ou la welle du prélèvement<br>) opspherme agroups 20 ou à jours avoit le prélèvement<br>) opspherme agroups de Cor Jouns avoit le prélèvement<br>) opspherme agroups entrés 8 et 41 jours avoit le prélèvement<br>) opspherme agroups autoint 5 et 42 jours avoit le prélèvement<br>) opspherme agroups autoint 5 et 42 jours avoit le prélèvement<br>) opspherme agroups autoint 5 et 42 jours avoit le prélèvement.                                                                                                    | iz pertent est un professionnel de santé *<br>oui<br>non<br>ne sait pas | 5                 |          |
| in in minimum studiet<br>Indergement Individuet<br>Indergement Individuet<br>Indiatement Individued<br>Indiatement Indiatement<br>Indiatement Indiatement<br>Indiatement<br>Indiatement<br>India |                                                                         |                   |          |

\*II s'agit du numéro de prélèvement (obtenu par le scan du code-barres positionné sur l'étiquette du tube utilisé pour la conservation de l'écouvillon ou par une saisie)

\*\*Si le patient est consentant : Il recevra un mail quand ses résultats seront disponibles pour les consulter en ligne. Si le patient n'est pas consentant : Seul le médecin aura accès aux résultats et devra les communiquer au patient.

# Récapitulatif de votre demande

- Vous pouvez télécharger votre récapitulatif au format PDF pour l'inclure dans la pochette de l'écouvillon à destination du laboratoire.
- Pour information, l'e-mail et le numéro de téléphone mobile ont été intervertis et les informations « Lieu de prélèvement » et « Médecin traitant » ont été rajoutées.

|                                                                                                    |                                                                                |    |                    |                                                                                                    |                                              | 1               |
|----------------------------------------------------------------------------------------------------|--------------------------------------------------------------------------------|----|--------------------|----------------------------------------------------------------------------------------------------|----------------------------------------------|-----------------|
| na in rocean 🗇 🧳                                                                                                    |                                                                                |    |                    |                                                                                                    |                                              | G I B F loveran |
| ROUTINE<br>10/00/2020 14:25<br>PATIENT_TEST_40 PATIENT_TEST_40 OW                                                                                                    | THINT, TEST, 40                                                                |    |                    |                                                                                                    | 750000001344                                 | ] *             |
| interest of the second second s |                                                                                |    |                    |                                                                                                    |                                              |                 |
| Natura<br>Bara de anjanamen<br>Bara<br>Yangkawa maksike<br>Admana disektemingan da pateunt                                                                                                    | Nation, Too, al Totano, Too, al Division, Too, all<br>Division (New<br>Network |    |                    | N" Patient Millellach<br>Adminis                                                                                                    | Nacionalisti<br>Turnin<br>Mal                |                 |
| along a                                                                                                    |                                                                                |    |                    |                                                                                                    |                                              |                 |
| Compan<br>Como lo<br>Lon de pellommen<br>Madacio verber: 4995 lo Albac ADE()<br>Madacio verber: "Mitphane                                                                                                    | UTDATES Y LINEARAN<br>MARKING LINE                                             | De |                    | Navier entitely is performant.<br>General performant.<br>Malada percepture: MPS (calues het)).<br>Malada percepture: manapete alantide<br>Malada percepture: Maladas | ALAKUMU<br>Verdets sumpaires<br>(a) (A)<br>0 |                 |
| -                                                                                                    |                                                                                |    |                    |                                                                                                    |                                              |                 |
| II. Meterint                                                                                                    |                                                                                |    | TRANSPORT OF TAXES |                                                                                                    |                                              |                 |
| Derwise NML CORPORE                                                                                                    |                                                                                |    |                    |                                                                                                    |                                              |                 |
|                                                                                                    |                                                                                |    |                    |                                                                                                    |                                              |                 |
| Barrow CH     South Programming Strengthered and regardless     South Programming Strengthered and regardless     South Programming Strengthered and strengthered                                                                                                    |                                                                                |    |                    |                                                                                                    |                                              |                 |
| <ul> <li>MARE, COMPARENT</li> <li>Of web, formulae range (MERENTRATION)</li> <li>To preved accepted in second on resolution</li> </ul>                                                                                                    | tineta<br>nero portal parent Gu                                                |    |                    |                                                                                                    |                                              |                 |
|                                                                                                    |                                                                                |    |                    |                                                                                                    |                                              |                 |

\*Ce numéro correspond à la plateforme d'analyse et non au lieu de prélèvement.